## FAQ: Cannot View Internet Explorer Status Bar in Lawson

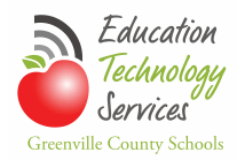

## Quick steps to restore the Internet Explorer status bar.

This problem is not caused by Lawson; it is an Internet Explorer security setting issue. If you are unable to complete the following steps, please open a <u>non-Lawson</u> support request with the Help Desk.

**Select** View>Toolbars from the Internet Explorer menu bar. If the Status Bar is not 'checked' in the short-cut menu, **click** Status Bar.

| File Edit  | View Favorites Tools Help     |        |                    |
|------------|-------------------------------|--------|--------------------|
|            | Toolbars                      | •      | ✓ Menu bar         |
| ò-         | Quick tabs                    | Ctrl+Q | Favorites bar      |
| 3          | Explorer bars                 | •      | Command bar        |
|            | Go to                         | •      | ✓ Status bar       |
|            | Stop                          | Esc    | Contribute Toolbar |
| Searc      | Refresh                       | F5     | ✓ Adobe PDF        |
| Scare      | 7(100%)                       |        | Google Toolbar     |
| Email Add  | Zoom (100%)                   |        | Lock the toolbars  |
| OR Grou    | Encoding                      |        |                    |
| OR Comp    | Style                         |        |                    |
|            | Caret browsing                | F7     |                    |
| Search     | Caret browsnig                |        |                    |
|            | Source                        | Ctrl+U |                    |
| Searc      | Security report               |        | me                 |
|            | International website address |        |                    |
| Display Na | Webpage privacy policy        |        |                    |
|            | Full screen                   | F11    |                    |

Next, **select** Tools>Internet Options from the Internet Explorer menu bar. The Internet Options dialog box will open.

Select the Security tab.

**Click** the Custom level... button. A Security Settings – Internet Zone dialog box will open.

**Scroll** through the settings (it is near the bottom) until you find the Scripting setting 'Allow status bar updates via script'. **Click** the radio button next to Enable.

| nternet Options                                                                                                    | ?       | Х    | Ŋ |
|----------------------------------------------------------------------------------------------------|---------|------|---|
| Security Settings - Internet Zone                                                                                                    | -       | X    |   |
| Settings                                                                                                    |         |      |   |
| Scripting  Active scripting  Disable  Frompt  Allow Programmatic clipboard access  Disable  Frompt  Allow status bar updates via script  Disable  Frompt  Allow websites to prompt for information using scripte  Disable  Fromble  Fromble Fromble Fromble | ed winc |      |   |
| Peset custom settings                                                                                                    |         |      |   |
| Reset to: Medium-high (default)                                                                                                    | leset   |      |   |
| ОК                                                                                                    | Car     | ncel |   |
|                                                                                                    | Abi     | лу   | " |

**Click** OK. A Warning message will pop up and ask, "Are you sure you want to change the setting for this zone?" **Click** the Yes button. Security Settings – Internet Zone dialog box will close.

| Warning! | ×                                                           |  |  |
|----------|-------------------------------------------------------------|--|--|
| 1        | Are you sure you want to change the settings for this zone? |  |  |
|          | Yes No                                                      |  |  |

**Click** the Apply button at the bottom right of the Internet Options dialog box.

Click OK.

**NOTE**: If the problem still exists, please open a non-Lawson call with the Help Desk for technical assistance.